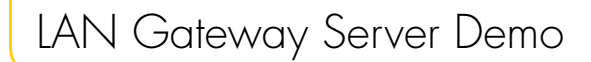

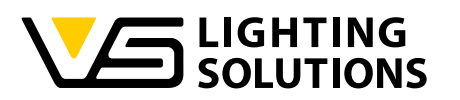

Hello! My name is Lina!

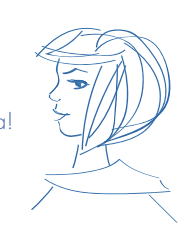

# Blu2Light •••

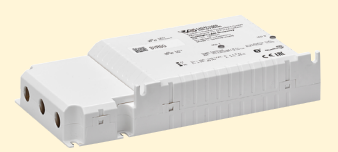

# Technical Application Guide LAN Gateway Server Demo

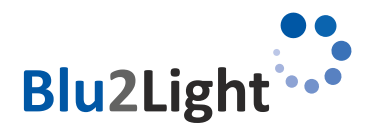

### **Contents**

| Vers<br>Char | ion assignment                                         |
|--------------|--------------------------------------------------------|
| 1 Wo         | arranty, warnings, limitation4                         |
| 1.1          | License of the demo software                           |
| 2 Tei        | ms used in this document4                              |
| 3 Int        | roduction4                                             |
| 3.1          | Why Python™?4                                          |
| 4 Ins        | tallation and configuration of the VS demo             |
| so           | tware 4                                                |
| 4.1          | Installation on Raspberry Pi5                          |
| 4.2          | Installation on Windows server5                        |
| 4.3          | Update of the VS demo software on Raspberry Pi5        |
| 4.4          | Configuration                                          |
| 4.5          | Configuration page                                     |
| 4.6          | Grafana Login                                          |
| 4.7          | Data storage in the demo8                              |
| 4.8          | Expected database size8                                |
| 4.9          | Backup 9                                               |
| 4.10         | Sample configuration of the actual working system9     |
| 5 Up         | dating the VS LAN Gateway firmware                     |
| 5.1          | General limitations of the update process              |
| 5.2          | Update process with VS Update Tool for Windows14       |
| 5.3          | Update via web configuration page of VS demo server 15 |
| 6 Su         | bstitution or replacement of a Blu2Light               |
| LA           | N Gateway 17                                           |
| 7 Co         | mmunication between the LAN Gateway and                |
| the          | <b>server</b>                                          |
| 7.1          | The BluzLight protocol                                 |
| 7.2          | Available events from sensors                          |
| 7.3          | Used Cipher Suite                                      |
| 7.4          | Ports                                                  |
| 8 (          | Commands                                               |
| 8.1          | Ping                                                   |
| 8.2          | How to encode a B2L command                            |
| 8.3          | How to send a B2L frame                                |
| 8.4          | How to create a light control command                  |

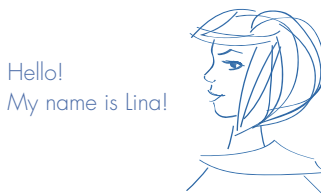

Hello!

| 3.5               | How to read the function aroup state                                                       |              |
|-------------------|--------------------------------------------------------------------------------------------|--------------|
| 3.6               | How to create a DALI tunnel                                                                |              |
| 3.7               | PMD commands                                                                               | 22           |
| 3.7.1             | PMD initialization                                                                         | 22           |
| 3.7.2             | PMD retrieve                                                                               | 22           |
| 3.7.3             | PMD quit                                                                                   | 23           |
| 8.7.4             | Using PMD with the server demo                                                             | 23           |
| 3.7.5             | Adding the power measurements to Grafana                                                   | 24           |
| 3.8               | B2L Encryption method                                                                      | 24           |
| 3.9               | Scan nodes                                                                                 | 25           |
| ) \A/h =          |                                                                                            | <b>9</b> E   |
|                   | Poad detabase (recommended)                                                                | <b>25</b>    |
| 7.1<br>) ()       | When written to database                                                                   | 25           |
| /.∠<br>) ?        | Database page of the server III                                                            | 25           |
| л.о<br>ЭД         | Retrieve events                                                                            | 25           |
| 2.5               | Using B21 commands                                                                         | 2.5          |
|                   |                                                                                            | 20           |
| 0 Bea             | coning                                                                                     | 26           |
| 0.1               | How to set up a Beacon message in our web UI                                               | 26           |
| 0.2               | How to set up a Beacon message using the web API                                           | 26           |
|                   | litional Information                                                                       | 26           |
| 1.1               | WEB-API calls                                                                              | . 26         |
| 1.1.1             | /api/get_status                                                                            | 26           |
| 1.1.2             | /api/pmd_init                                                                              | 26           |
| 1.1.3             | /api/get_config                                                                            | 27           |
| 1.1.4             | /api/get_rtc_time                                                                          | 27           |
| 1.1.5             | /api/set_rtc_time                                                                          | . 27         |
| 1.1.6             | /api/set_config                                                                            | . 27         |
| 1.1.7             | /api/delete_system                                                                         | 28           |
| 1.1.8             | /api/get_errors                                                                            | 28           |
| 1.1.9             | /api/get_messages                                                                          | 28           |
| 1.1.10            | /api/get_update_status                                                                     | 28           |
| 1.1.11            | /api/upload                                                                                | . 28         |
| 1.1.12            | /api/update                                                                                | . 29         |
| 1.1.13            | /api/light_control                                                                         | . 29         |
| 2 Tro             |                                                                                            | 31           |
|                   | ubleshooting                                                                               | ~ -          |
| 2.1               | ubleshoofing<br>Bad CSRF token                                                             | 31           |
| 2.1               | ubleshooting<br>Bad CSRF token<br>LED 1 red                                                | 31           |
| 2.1<br>2.2<br>2.3 | Bad CSRF token<br>LED 1 red<br>No response of commands send nodes in a Blu2Liaht           | 31           |
| 2.1<br>2.2<br>2.3 | Bad CSRF token<br>LED 1 red<br>No response of commands send nodes in a Blu2Light<br>system | 31<br>31<br> |

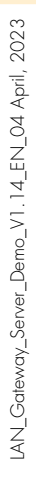

Blu2Light

Hello! My name is Lina!

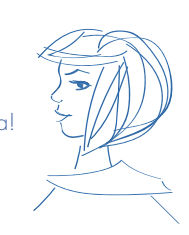

### Version assignment

| Firmware | Document | Firmware on gateway |
|----------|----------|---------------------|
| 1.15     | 1.13     |                     |
| 1.16     | 1.14     | 1.31                |

### Changelog

| Document | Changes                                                                                                    |
|----------|----------------------------------------------------------------------------------------------------|
| 1.14     | Version assignment,<br>Changelog and API incompatibility list added,<br>Chapter 8.9 "Scan Nodes" added,<br>Chapter 11.1.13 "Scan Nodes" added to the API,<br>Chapter 9.3 "Database page of the server UI" added,<br>Chapter 10.1 "enable Beaconing" added,<br>Some minor corrections |

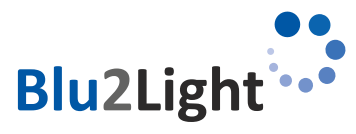

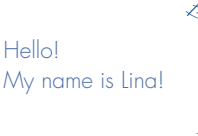

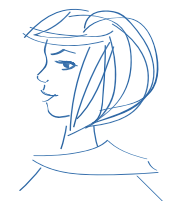

# Warranty, warnings, limitation

VS does not provide any warranty. Also, the document may change without prior notice. Vossloh-Schwabe is not responsible for any kind of usage of the software, especially Vossloh-Schwabe is/does not:

- Provide warranty on data loss
- Care about necessary network security
- Provide data protection
- Provide bug-free code

The user of the documentation and the user of the final installation are responsible that all legal requirements in the country where this is used are fulfilled. Especially requirements on data protection, security have to be fulfilled.

### License of the demo software

The demo software is provided according the MIT-license. This is the granted license therefore:

Copyright© 2022 Vossloh-Schwabe Deutschland GmbH

Permission is hereby granted, free of charge, to any person obtaining a copy of this software and associated documentation files (the "software"), to deal in the software without restriction, including without limitation the rights to use, copy, modify, merge, publish, distribute, sublicense, and/or sell copies of the software, and to permit persons to whom the software is furnished to do so, subject to the following conditions:

The above copyright notice and this permission notice shall be included in all copies or substantial portions of the software.

THE SOFTWARE IS PROVIDED "AS IS", WITHOUT WARRANTY OF ANY KIND, EXPRESS OR IMPLIED, INCLUDING BUT NOT LIMITED TO THE WARRANTIES OF MERCHANTABILITY, FITNESS FOR A PARTICULAR PURPOSE AND NONINFRINGEMENT. IN NO EVENT SHALL THE AUTHORS OR COPYRIGHT HOLDERS BE LIABLE FOR ANY CLAIM, DAMAGES OR OTHER LIABILITY, WHETHER IN AN ACTION OF CONTRACT, TORT OR OTHERWISE, ARISING FROM, OUT OF OR IN CONNECTION WITH THE SOFTWARE OR THE USE OR OTHER DEALINGS IN THE SOFTWARE.

# Terms used in this document

| VS  | Vossloh-Schwabe Deutschland GmbH |
|-----|----------------------------------|
| PSK | Pre-shared key                   |

# 3 Introduction

VS provides a LAN Gateway (187055) to connect a Blu2Light system to ethernet. This enables the integration of a Blu2Light system in various kinds of application.

To enable the integration Vossloh-Schwabe provides a demonstration written in Python™ running for example on a Raspberry Pi. The demonstration is easy to setup and builds a basic for all different variants of implementation.

### 3.1 Why Python™?

The LAN Gateway software is written in Python<sup>™</sup> because it's a common high-level interpreted programming language. One of its advantages is, that it runs on every common OS. It's also easy to read and it is open source.

# 4 Installation and configuration of the VS demo software

All required installation files can be found here: https://www.vossloh-schwabe.com/en/products/light-management-indoor/blu2light-iot-devices/blu2light-gateway

The VS demo software is intended to be installed on the stock Raspberry Pi OS. Please follow the instructions provided at <u>https://www.raspberrypi.com/software/</u> how to basically set up a new Raspberry Pi OS and gain SSH login. The demo software will show:

- How to establish a connection between the server and the Gateway
- How to receive and decode incoming mesh events

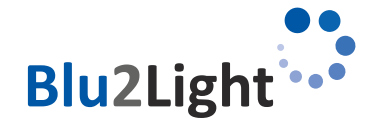

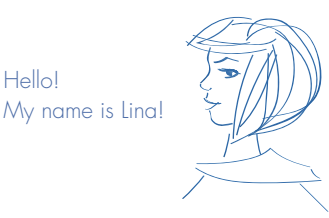

Hello!

- Store the incoming events in a database
- Visualize incoming data in Grafana
- Provide an easy web-based UI to control functional groups in a Blu2Light system
- Read out the systems PMD data (if provided by the DALI drivers)

### 4.1 Installation on Raspberry Pi

1. Download the latest version of "Raspberry Pi OS" or "Raspberry Pi OS lite" (32 Bit or 64 Bit) on an SD card. The instructions therefore and all required downloads can be found here: <u>https://www.raspberrypi.com/software/</u>.

Tip: for installation with "Raspberry Pi Imager" press CTRL + SHIFT + X for advanced settings like SSH or WIFI. It's important to set the time zone on the Raspberry Pi correctly, because the server time will be sent into the B2L system.

2. Copy the provided .zip file to the Raspberry Pi and to the desired installation path.

- Method 1: get https://www.vossloh-schwabe.com/fileadmin/perfion/files/b2l\_gateway\_Demo\_server\_1.16.zip (file is located under the tab SAFTEY & INSTALLATION)
- Method 2: if you use "Raspberry Pi OS" with a graphical interface, you can download the zip file directly
- Method 3: use an USB drive
- Method 4: use other file transfer methods, like Samba or SCP
- 3. Extract the contents of the file with unzip <filename>
- 4. Go into the extracted folder and run sudo chmod +x setup.sh to make setup.sh executable.
- 5. Run sudo ./setup.sh to start the setup routine.

While the setup is running, you will be asked which database system you want to use (MariaDB or InfluxDB) and for the credentials and the database name, so that the database and the server can be configured.

Attention: If you use MariaDB-database, please do not use the user "root" as a username for the MariaDB-database. This will cause a malfunction of the VS LAN Gateway software after every start and the device will not work properly.

The setup script updates all packages on the Raspberry Pi and installs the necessary packages for the server.

### 6. After the setup has been run successfully, it will show you the hostname / IP of your devices. Note down this information carefully.

7. After the setup has finished, you can now enable the server service to start on every reboot of the Raspberry Pi by the the following command sudo systemctl enable lan-gateway

8. After that, start the server service the first time with sudo systemctl start lan-gateway

### **4.2** Installation on Windows server

- 1. Download and unzip the installation files.
- 2. Start PowerShell 7 (or higher) as administrator.
- 3. Type in & "[path]\setup.ps1" f.e.: & "T:\media converter\setup.ps1"

### 4.3 Update of the VS demo software on Raspberry Pi

- 1. Copy the provided .zip file to the Raspberry Pi and to the desired installation path.
- Method 1: get <u>www.vossloh-schwabe.com/xxx</u> (recommended)
- (file is located under the tab SAFTEY & INSTALLATION)
- Method 2: If you use "Raspberry Pi OS" with a graphical interface, you can download the zip file directly
- Method 3: Use an USB drive.
- Method 4: Use another file transfer methods, like Samba or SCP.
- 2. Extract the contents of the file with unzip <filename>
- 3. Go into the extracted folder and run sudo chmod +x update.sh to make update.sh executable.

4. Run sudo ./update.sh to start the update routine.

The update script updates all packages on the Raspberry Pi and updates the necessary packages for the server

### 

Blu2Ligh

# My name is Lina!

Hello!

### 5. After the update has been finished successfully, it will show you the hostname / IP of your devices. Note down this information carefully.

5. After the successful update, start the server service with sudo systemctl start lan-gateway

### 4.4 Configuration

1. All configuration of the server can be done via the web interface, which is accessible at http://<IP or domain of the device>:31460/

2. Before the LAN Gateway can connect to the server, a pre-shared key (PSK) must be generated via the web interface. For simplicity a QR-Code with the PSK is created, which can be scanned and copied (f.e. with the iPad camera app). Afterwards, the IP address, port and preshared key must be configured to the LAN Gateway via the LiNA Connect app. Therefore, the Gateway must have been added to a system in the LiNA Connect app and the system must be in expert mode. When everything was configured correctly, LED1 on the LAN Gateway will light up green.

The pre-shared key is generated in the web interface of the raspberry pi (http://<IP or domain of the device>:31460). The pre-shared key is used to encrypt the communication between the Raspberry Pi and the Blu2Light LAN Gateway.

The following screenshot shows the generating of the key. By clicking on the field "Generate PSK" a pre-shared key is generated randomly.

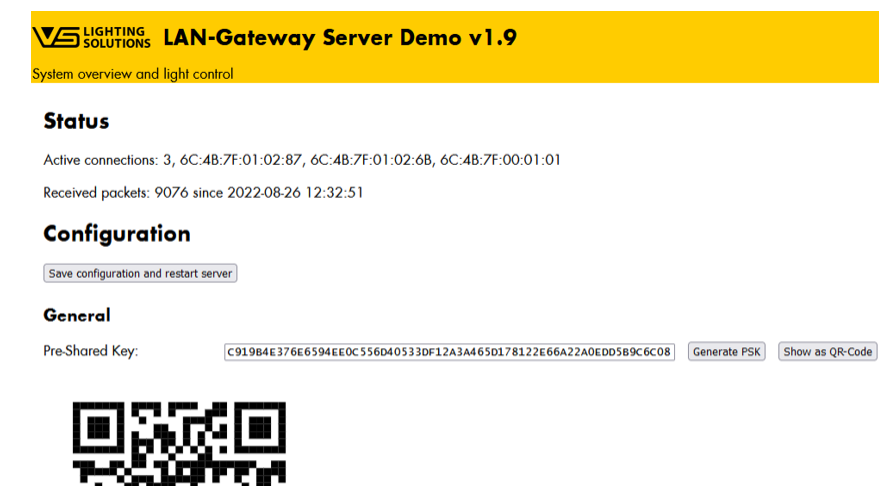

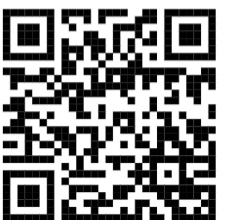

Figure 1: Generating the pre-shared key in the web interface of the Raspberry PI

The key must now be copied into the appropriate field in the LiNA Connect app. For that, go into the network settings of the Gateway and choose "pre-shared key".

If an additional Blu2Light LAN Gateway will be used, a click on "Show as QR-Code" will open the suitable QR-Code for the current server, which has already been generated before. The code can then be assigned to the new Blu2Light LAN Gateway that shall be added to this server

It is important to know, that only one "pre-shared key" exists or can exist for a server. At the end, all connected Blu2Light LAN Gateways must have the same "pre-shared key" assigned.

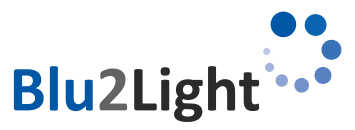

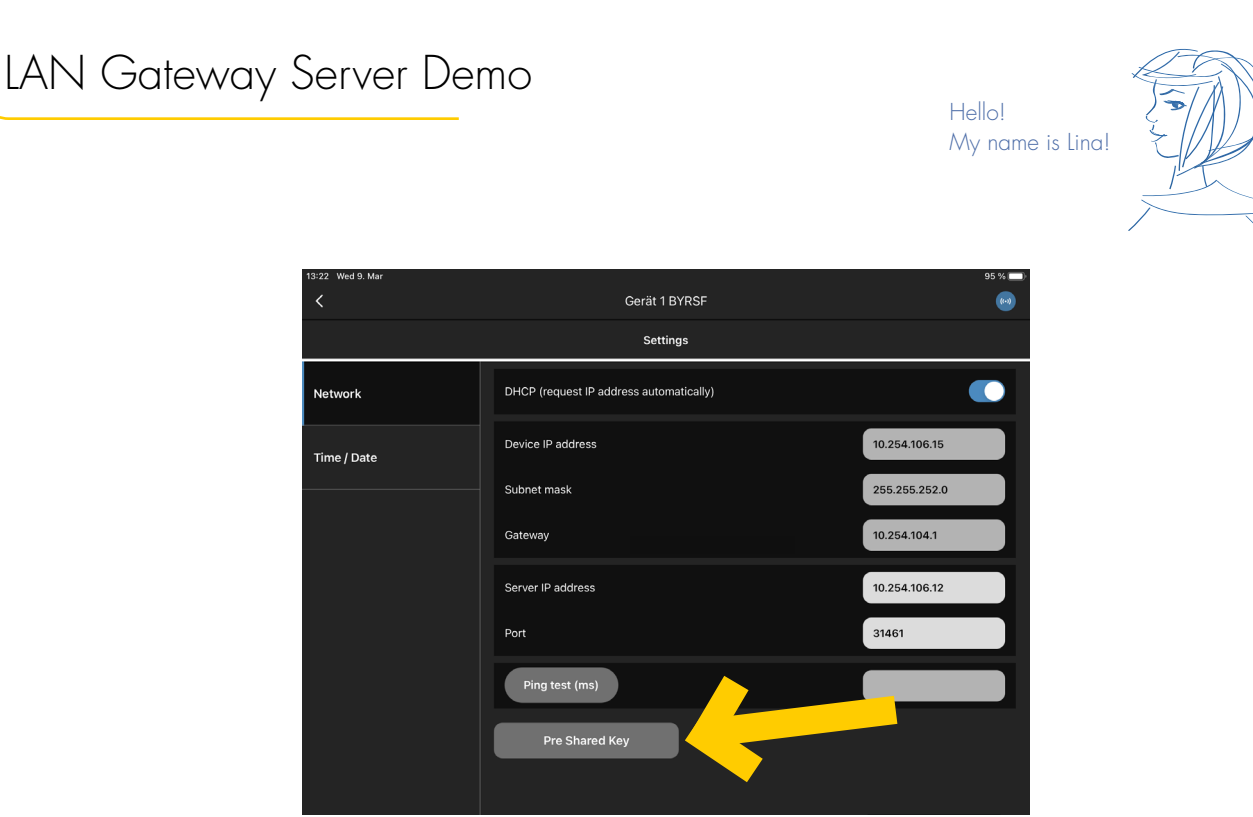

Figure 2: "pre-shared key" button for adding the generated pre-shared key from the raspberry pi.

Now select the QR symbol to scan the PSK from your screen and then press "save".

|                                                    | Pre Shared Key                                        | ×   |
|----------------------------------------------------|-------------------------------------------------------|-----|
| Pre Shared Key:                                    |                                                       |     |
| 21 75 19 13 31 CD<br>CD 77 7C 7B 4E 08<br>DC 17 9E | BF 05 65 F4 15 9A 9C 94 83<br>20 B0 7C CD A1 DB 2A CC |     |
|                                                    |                                                       |     |
|                                                    | Save                                                  |     |
| Figure 3                                           | • Add the PSK to the                                  | Ann |

After the pre-shared key has been copied to LiNA Connect, it shall be saved in the web interface of the Raspberry Pi:

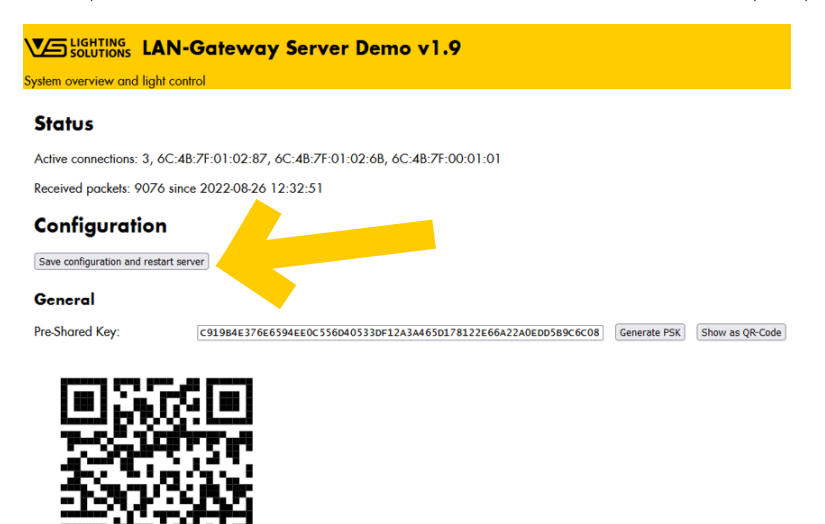

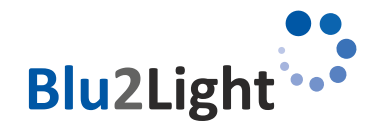

| lan c | Gateway | Server | Demo |  |
|-------|---------|--------|------|--|
|       |         |        |      |  |

Hello!

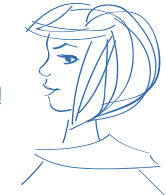

After this step has been done successfully, the LED 1 on the Blu2Light LAN Gateway should be green. The pre-shared key will be visible in the web configuration. If needed at a later point it can be taken out of the following field:

| General         |                                                                  |              |                 |
|-----------------|------------------------------------------------------------------|--------------|-----------------|
| Pre-Shared Key: | C919B4E376E6594EE0C556D40533DF12A3A465D178122E66A22A0EDD5B9C6C08 | Generate PSK | Show as QR-Code |
| Server port:    | (default: 31461)                                                 |              |                 |

Figure 4: pre-shared key - visible in the web configuration

Additional Information: The used encryption method for the communication between Server and IAN Gateway is: TLSv1.2 ECDHE-PSK-CHACHA20-POLY1305.

### 4.5 Configuration page

The demo provides a configuration and control interface via web browser. Navigate to http://<IP or domain of the device>:31460 to access the configuration

### 4.6 Grafana Login

The demo software will create a template of Grafana screens depending on your system. To access Grafana go to http://<IP or domain of the device>: 3000 and login with the default credentials admin / admin. You then must change your password.

### 4.7 Data storage in the demo

The configuration of the demo software is stored in the following location: Raspberry Pi OS: /var/vs\_lan\_gateway\_server/config.json Windows Server:

C:/Users/All Users/.vs\_lan\_gateway\_server/config.json

If you have selected MariaDB, the database is located here: Raspberry Pi OS: /var/lib/mysql

Windows Server: C:/Users/All Users/scoop/persist/mariadb/data For more information about MariaDB: <u>https://mariadb.org/</u>

The pre-defined templates for Grafana are located here: Raspberry Pi OS:

/var/vs\_lan\_gateway\_server/dashboards Windows Server: C:/Users/All Users/.vs\_lan\_gateway\_server/dashboards

Some additional data for Grafana are located here: Raspberry Pi OS:

/etc/grafana/provisioning/datasources

/etc/grafana/provisioning/dashboards

Windows Server:

C:/Users/All Users/scoop/persist/grafana/conf/provisioning/datasources

C:/Users/All Users/scoop/persist/grafana/conf/provisioning/dashboards

For more information about Grafana, and how graphical panels are created: <u>https://grafana.com/</u>

### **4.8** Expected Database size

For every B2L device added to the system, the user should expect about 2-10 Mbyte of data per month. Make sure that you have enough memory or add a cleaning function.

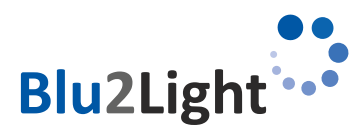

### 4.9 Backup

To prevent data loss, it is generally recommended to frequently backup your data. Beside the basic data from the OS, make sure the data locations mentioned in paragraph 4.7 are also backed up.

# 4.10 Sample configuration of the actual working system

To get the sample configuration running, a backup of the B2L system must have been created in the LiNA Connect app. For that go to the "..." menu in the system overview 1042 T024 FB

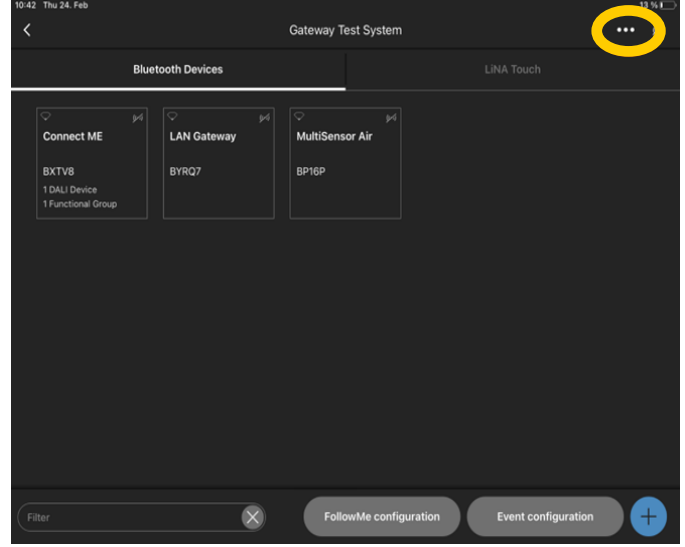

### Select "Backup/Restore"

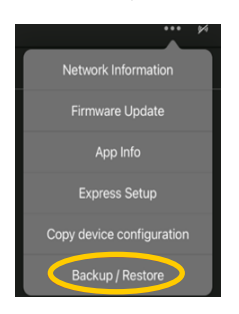

Now go to "Create new backup/Export current configuration". If desired, give the system a new name. Now, a new backup on the tablet can be created, by tapping on "Create new backup", but to import the system to the Gateway web interface the system needs get exported to the device, where the web interface is opened. Therefore, go to "Export of system configuration" and then "Share". Now the backup can be up-loaded to the cloud or sent to an email address.

Now go back to the web interface and upload the backup with the MAC address of the Blu2Light LAN Gateway.

### Blu2Light systems

You can import your Blu2Light systems exported in the LINA Connect app to unlock more features like controlling luminaires and retrieving power management data (if you have eligible luminaires)

| select bluzught system file | Durchsuchen Testsystem_20-01-2022_08-52-0 |
|-----------------------------|-------------------------------------------|
| MAC address                 | 6c:4b:7f:00:00:35                         |
| Import file                 |                                           |

Figure 5: Import of the recorded backup-file in the web configuration

After clicking on "*import file*" a message shall appear, that the configuration has been imported successfully. If the message has been appeared, a login to Grafana (*http:// < IP or domain>: 3000*) can be done. Please keep in mind that the first login to Grafana is only successful with "*admin*" as user and as well as password.

You will be forced to change the password directly after the first login has been successful. After the password has been changed you will be forwarded to the welcome page.

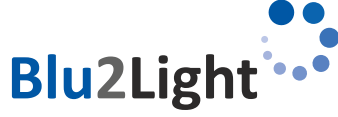

| a! |  |
|----|--|
|    |  |

The "imported system" shall be visible in the Grafana environment. When you login the first time you will have to click on the upper left corner on "manage". The system shall become visible:

| ¢<br>0<br>3 |            | Dashboards<br>Manage dashboards and folders |  |       |
|-------------|------------|---------------------------------------------|--|-------|
|             |            | 品 Brow 및 Playlists                          |  |       |
| 88          | Dashboards |                                             |  | New ~ |
| ¢           | Browse     |                                             |  |       |
|             | Playlists  | Filter by g Starred                         |  |       |
|             |            |                                             |  |       |
|             |            | U VS LAN Gateway Server auto-generated      |  |       |
|             |            |                                             |  |       |

Figure 6: Dashboard-settings – the automatic generated dashboard shall be visible in the middle after a click on "Dashboards"

After the 2nd login, the dashboard should appear on the starting page in Grafana:

| 6,       | 器 General / Home           | E                                                                                                    |
|----------|----------------------------|----------------------------------------------------------------------------------------------------|
| Q<br>☆ 『 | Welcome to Grafana         | Need help? Documentation Tutorials Community Public Slack                                                                                                    |
| 66       | Dashboards                 | Latest from the blog                                                                                                    |
| ¢        | Starred dashboards         | Sep 12                                                                                                    |
|          | Recently viewed dashboards | Building Grafana dashboards for a large-scale deployment in a tight<br>timeline: Inside Clsco Live<br>How many Marvel movies' worth of internet traffic do 28,000 conference                                                                                                    |
|          | VS LAN Gateway Demo        | 2x 4k 5x goers create during a five day Cisco Live event? There's a Grafana<br>0275 8272 dashboard for that. Cisco Live is the network industry's largest annual event,                                                                                                    |
|          |                            | O / 3, O / 2 delivering education and inspiration to technology innovators worldwide with a week's worldwide announcements, with a week's worldwide worldwide announcements, with a week's worldwide announcements, entertainment, and more. With events held across multiple venues, it takes a dedicated IT support staff working triedesity to deliver comprehensive wireless connectivity and uniterupted service for digital signage, recording systems, and presentation computers. |
|          |                            | Sep 09                                                                                                    |

Figure 7: The imported "system" shall be visible in Grafana after a successful import

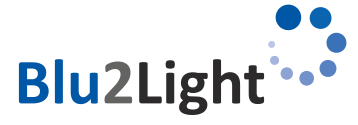

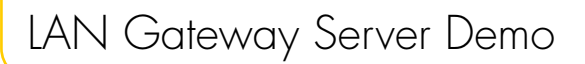

Hello!

If you click on the dashboard, the demo site shall be visible where the incoming data can be viewed:

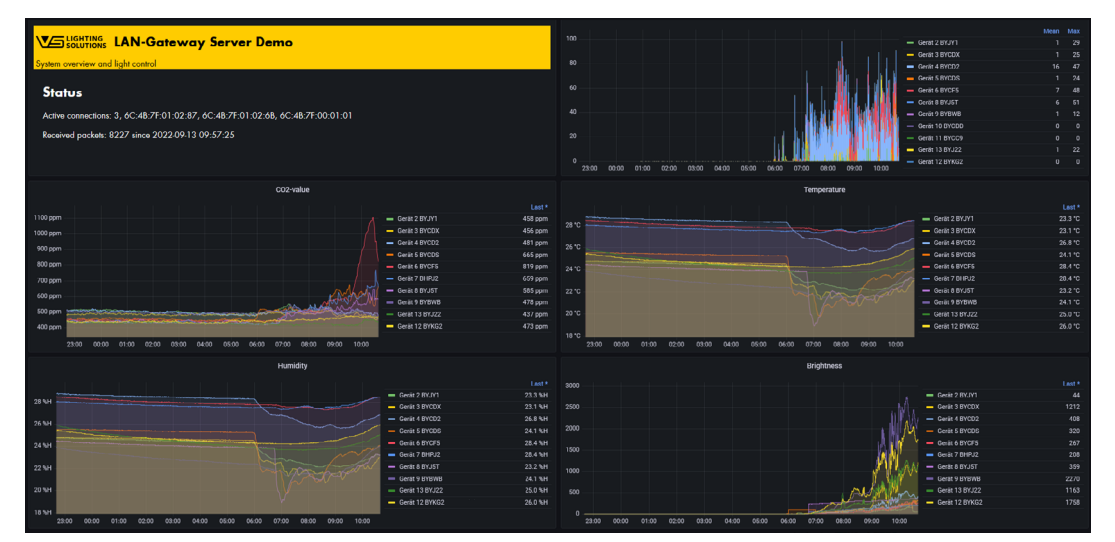

Figure 8: Example site of the imported system

You can adjust all settings add or delete a dashboard and its content as you wish and desire. To this end the "debug-mode" in LiNA Connect must be enabled to access this feature in the settings of the Blu2Light Multisensor AIR:

| 08:53 Mon | 5. Sep                                               |       |                  |   | <b>?</b> 72 % 🔲 |
|-----------|------------------------------------------------------|-------|------------------|---|-----------------|
| Ġ         |                                                      |       | Project overview |   | •••             |
|           | <b>5th Floor</b><br>Schorndorf 5. Stock<br>3 Systems |       |                  |   |                 |
|           |                                                      |       | Cottione         | ~ |                 |
|           |                                                      |       | Settings         | ~ |                 |
|           |                                                      | Enabl | e Debug          |   |                 |
|           |                                                      | Show  | Introduction     |   |                 |
|           |                                                      |       |                  |   |                 |
|           |                                                      |       |                  |   |                 |
|           |                                                      |       |                  |   |                 |
|           |                                                      |       |                  |   |                 |
|           |                                                      |       |                  |   |                 |
|           |                                                      |       |                  |   | +               |
|           |                                                      |       |                  |   |                 |

Figure 9: Enabling the "debug-mode" in LiNA Connect

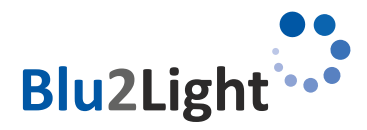

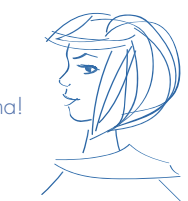

There is one important thing to prepare before you can see data like shown in the figure above. The interval of the incoming data must be set up at the corresponding device. The following example shows the neces-sary steps on a Blu2Light Multisensor AIR.

| 09:00 Mon 5. Sep                  |                                  |                              | 09:00 Mon 5. Sep                  |                                  | <b>奈 72 %</b> 🔲              |
|-----------------------------------|----------------------------------|------------------------------|-----------------------------------|----------------------------------|------------------------------|
| <                                 | Device 1 BYKGH                   | •                            | <                                 | Device 1 BYKGH                   |                              |
| Sensor                            | Switches                         | Debug                        | Sensor                            | Switches                         | Debug                        |
| Motion                            | Sensor settings                  |                              | Motion                            | Sensor settings                  |                              |
| Brightness                        | Activate sensor                  |                              | Brightness                        | Activate sensor                  |                              |
| Air                               | Send always to mesh or automatic | automatic<br>(currently off) |                                   | Send always to mesh or automatic | automatic<br>(currently off) |
| Digital input 1 - Opening contact |                                  |                              | Digital input 1 - Opening contact |                                  |                              |
| Digital input 1 · Closing contact |                                  |                              | Digital input 1 · Closing contact |                                  |                              |
| Digital input 2 · Opening contact |                                  |                              | Digital input 2 · Opening contact |                                  |                              |
| Digital input 2 · Closing contact |                                  |                              | Digital input 2 · Closing contact |                                  |                              |
|                                   |                                  |                              |                                   |                                  |                              |
|                                   |                                  |                              |                                   |                                  |                              |
|                                   | Event configu                    | ration                       |                                   | Event configure                  | ation                        |

Figure 10: Step 1 (left) and step 2 (right) - activating the motion sensor

| 09:00 Mon 5. Sep                  |                                  |          | 09:00 Mon 5. Sep                  |                                                           | \$71%,■)                     |
|-----------------------------------|----------------------------------|----------|-----------------------------------|-----------------------------------------------------------|------------------------------|
| <                                 | Device 1 BYKGH                   | •        | <                                 | Device 1 BYKGH                                            |                              |
| Sensor                            | Switches                         | Debug    | Sensor                            | Switches                                                  | Debug                        |
| Motion                            | Sensor settings                  |          | Motion                            | Sensor settings                                           |                              |
| Brightness                        | Activate sensor                  |          | Brightness                        | Activate sensor                                           |                              |
| Air                               | Send always to mesh or automatic | alvays 🚺 | Air                               | Send always to mesh or automatic                          | automatic<br>(currently off) |
| Digital input 1 + Opening contact |                                  |          | Digital input 1 + Opening contact | Before you can start the light regulation you have to con | nect a functional group!     |
|                                   |                                  |          |                                   | Light level                                               | 50.5 %                       |
| Digital input 1 · Closing contact |                                  |          | Digital input 1 · Closing contact | Manual sensor value                                       | 0 Start                      |
| Digital input 2 · Opening contact |                                  |          | Digital input 2 · Opening contact | Actual sensor value                                       | - Start                      |
| Digital input 2 · Closing contact |                                  |          | Digital input 2 · Closing contact | Reference sensor value                                    |                              |
|                                   |                                  |          |                                   |                                                           |                              |
|                                   |                                  |          |                                   |                                                           |                              |
|                                   |                                  |          |                                   |                                                           |                              |
|                                   | Event configu                    | ration   |                                   | Event configu                                             | ration                       |

Figure 11: Step 3 (left) - activating "send always to mesh" of the motion sensor and step 4 (right) - brightness menu

| 09:00 Mon 5. Sep                  |                                                           | \$71%■                       | 09:00 Mon 5. Sep                   |                                                              | <b>奈71%</b> ■0             |
|-----------------------------------|-----------------------------------------------------------|------------------------------|------------------------------------|--------------------------------------------------------------|----------------------------|
| <                                 | Device 1 BYKGH                                            |                              | <                                  | Device 1 BYKGH                                               | 6                          |
| Sensor                            | Switches                                                  | Debug                        | Sensor                             | Switches                                                     | Debug                      |
| Mction                            | Sensor settings                                           |                              | Motion                             | Sensor settings                                              |                            |
| Brightness                        | Activate sensor                                           |                              | Brightness                         | Activate sensor                                              |                            |
| Air                               | Send always to mesh or automatic                          | automatic<br>(currently off) | Air                                | Send always to mesh or automatic                             | always 🚺                   |
| Digital input 1 - Opening contact | Before you can start the light regulation you have to con | nnect a functional group!    | Digital input 1 · Opening contact  | Before you can start the light regulation you have to conner | ct a functional group!     |
| Digital input 1 . Closing contact | Light level                                               | 50.5 %                       | Digital input 1 . Closing contract | Light level                                                  | 50.5 %                     |
|                                   | Manual sensor value                                       | 0 Start                      |                                    | Manual sensor value                                          | 0 Start                    |
| Digital input 2 · Opening contact | Actual sensor value                                       | 442 Start                    | Digital input 2 · Opening contact  | Actual sensor value                                          | 442 Start                  |
| Digital input 2 - Closing contact | Reference sensor value                                    |                              | Digital input 2 - Closing contact  | Reference sensor value                                       |                            |
|                                   |                                                           | Active state Passive state   |                                    |                                                              | Active state Passive state |
|                                   |                                                           |                              |                                    |                                                              |                            |
|                                   |                                                           |                              |                                    |                                                              |                            |
|                                   | Event configuration                                       | Functional group settings    |                                    | Event configuration                                          | Functional group settings  |

Figure 12: Step 5 (left) - activating the brightness sensor and step 6 (right) - activating "send always to mesh" of the brightness sensor

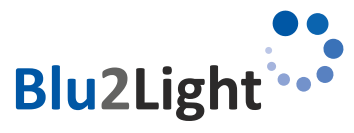

### Davica 1 RYKGH Air sensor settings × 803 • 0 • 55.9 0 idity in %RH • 0 21.1 • • • 0 •

Hello!

My name is Lina!

LAN Gateway Server Demo

Figure 13: Step 6 (left) –and step 7 (right) – setting the data interval for data from Blu2Light Multisensor AIR

| 09:01 Mon 5. Sep |                                    |    |   | 🕈 71 % 🔲            | 09:01 Mon 5. Sep                  |           |                           |      |   |                    | 🗢 71 % 🔳 |
|------------------|------------------------------------|----|---|---------------------|-----------------------------------|-----------|---------------------------|------|---|--------------------|----------|
|                  |                                    |    |   |                     |                                   |           |                           |      |   |                    |          |
| Sensor           | Switches                           |    |   |                     | Sensor                            |           |                           |      |   |                    |          |
|                  | Air sensor settings                |    | × |                     | Motion                            |           | Air sensor settings       |      | × |                    |          |
|                  | Brightness refresh interval (sec)  | 56 | • | 803                 | Brightness                        | Tempera   | ature high threshold (°C) | 0    | • |                    | 803      |
|                  | Brightness low threshold           | 0  | • | 55.9                | Air                               | Humidit   | y refresh interval (sec)  | 0    | • |                    | 55.9     |
|                  | Brightness high threshold          | 0  | • | 21.1                | Digital input 1 · Opening contact | Humidit   | y low threshold (%RH)     | 0    | • |                    | 21.1     |
|                  | CO2 refresh interval (sec)         | 0  | • |                     | Digital input 1 · Closing contact | Humidit   | y high threshold (%RH)    | 0    | • |                    |          |
|                  | CO2 low threshold (ppm)            | 0  | • |                     | Diaital input 2 - Opening centert | Air quali | ty indicator on/off       |      |   |                    |          |
|                  | CO2 high threshold (ppm)           | 0  | • |                     | Digital input 2 · Opening contact | Orange    | threshold                 | 800  | • |                    |          |
|                  | Temperature refresh interval (sec) | 0  | • |                     | Digital input 2 · Closing contact | Red thre  | ishold                    | 1400 | • |                    |          |
|                  | Save                               |    |   |                     |                                   |           | Save                      |      |   |                    |          |
|                  | Refresh status                     |    |   | Air sensor settings |                                   |           | Refresh status            |      |   | ir sensor settings |          |

Figure 14: Step 7 (left) –and step 8 (right) – setting the data interval for data from Blu2Light Multisensor AIR

| 09:02 Mon 5. Sep                  |                                    |      | 🕈 71 % 🔲            | 09:02 Mon 5. Sep                  |                                    |      | ?1% ■               |
|-----------------------------------|------------------------------------|------|---------------------|-----------------------------------|------------------------------------|------|---------------------|
| <                                 |                                    |      |                     |                                   |                                    |      |                     |
| Sensor                            | Switches                           |      |                     | Sensor                            | Switches                           |      |                     |
| Motion                            | Air sensor settings                | ×    |                     |                                   | Air sensor settings                | ;    | ×                   |
| Brightness                        | Temperature refresh interval (sec) | 56 🗸 | 803                 |                                   | Brightness refresh interval (sec)  | 56 • | 803                 |
| Air                               | Temperature low threshold (°C)     | 0 •  | 55.9                | Air                               | Brightness low threshold           | • •  | 55.9                |
| Digital input 1 - Opening contact | Temperature high threshold (°C)    | 0 •  | 21.1                | Digital input 1 · Opening contact | Brightness high threshold          | 0 •  | 21.1                |
| Digital input 1 · Closing contact | Humidity refresh interval (sec)    | 0 •  |                     |                                   | CO2 refresh interval (sec)         | • •  |                     |
| Digital input 2 · Opening contact | Humidity low threshold (%RH)       | 0 •  |                     |                                   | CO2 low threshold (ppm)            | • •  |                     |
| Digital input 2 · Closing contact | Humidity high threshold (%RH)      | 0 •  |                     | Digital input 2 · Closing contact | CO2 high inreshold (ppm)           | •    |                     |
|                                   | Air quality indicator on/off       |      |                     |                                   | temperature retresh interval (sec) | •    |                     |
|                                   | Save                               |      |                     |                                   | Save                               |      |                     |
|                                   |                                    |      |                     |                                   |                                    |      |                     |
|                                   | Refresh status                     |      | Air sensor settings |                                   | Refresh status                     |      | Air sensor settings |

Figure 15: Step 9 (left) -and step 10 (right) - setting the data interval for data from Blu2Light Multisensor AIR

If the steps above have been configured, the data shall appear in Grafana within the configured time intervals. For a Blu2Light Multisensor XS, the brightness and motion sensor has only to be activated in the menu. As well as "*send always to mesh*". The interval is fixed and cannot be changed.

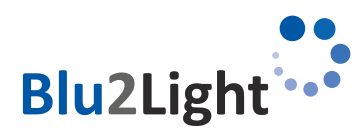

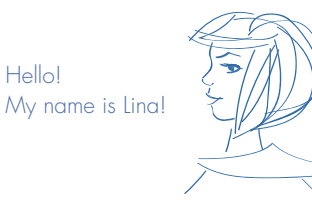

# Updating the VS LAN Gateway

The VS LAN Gateway has a firmware update function. You can use either the demo software provided by VS to update the device, or you can use a separate update program. The Gateway can be updated within the web configuration site. In the following, the general limitations of the update process are being described:

### 5.1 General limitations of the update process

- The device must be in the same subnet for the update process.
- If the device is powered via PoE and is supplying other devices in a daisy chain, note that the chained devices will be disconnected form PoE during the update process.
- If you use the Windows update tool you must provide a DHCP server in your network.
- Attention: Allow Windows firewall to release the port for an update.

### ${f 5.2}$ Update process with VS Update Tool for Windows

For the update process you must fill in the IP of the device and the MAC Address. You can find the IP in the LINA-Connect App. The MAC address you can find on the device label.

The indication of the LEDs is as well shown by the horizontal and vertical bar in the software. After setting up the IP address and the MAC address of the Blu2Light LAN Gateway that shall be updated, the update can be started by clicking on the button "*update Firmware*" (yellow arrow):

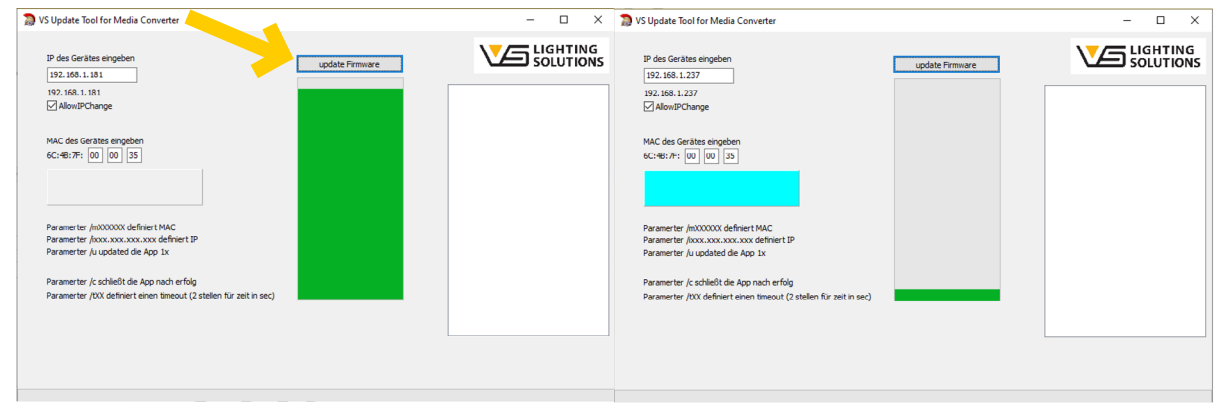

Figure 16: Update with the VS Update Tool for the Blu2Light LAN Gateway #1

If a timeout occurs somehow, the Update Tool will automatically make another try to load the firmware onto the device.

| IP des Gerätes ergeben         Update Permuare         ISE LiGitTIOS         IP des Gerätes ergeb           192.166.1.237         132.166.1.237         132.166.1.237         132.166.1.237         132.168.1.237           192.166.1.237         132.166.1.237         132.168.1.237         132.168.1.237         132.168.1.237           MAC des Gerätes ergeben         Gc.=ei.77: 00 (00 33)         MAC des Gerätes ergeben         Gc.=ei.77: (00 00)           Parameter /mXXXXX definet MAC.         Parameter /mXXXXX         Parameter /mXXXXX         Parameter /mXXXXXX | Lodder Fremake<br>Lodder Fremake<br>Fremake Depolered<br>update finished                                           |
|----------------------------------------------------------------------------------------------------|----------------------------------------------------------------------------------------------------|
| Parameter / Joccocc.cocc definent IP<br>Parameter / Joccocc Loccocc definent IP<br>Parameter / Locded de App Ix<br>Parameter / Locded I de App Ixch entrig<br>Parameter / Locded I de App Ixch entrig<br>Parameter / Locded I de App I definent einen timeut (2 define für zeit in sec)<br>Parameter / XX definient einen timeut (2 define für zeit in sec)                                                                                                    | s<br>sfreet MAL:<br>xxxxx deferet IP<br>le App Ix<br>& App nutre felg<br>tenen timeout (2 stellen für zeit in soc) |
| ACK 37                                                                                                    |                                                                                                    |

Figure 17: Update with the VS Update Tool for the Blu2Light LAN Gateway #1

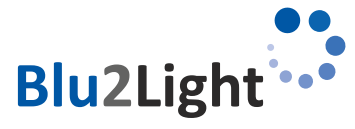

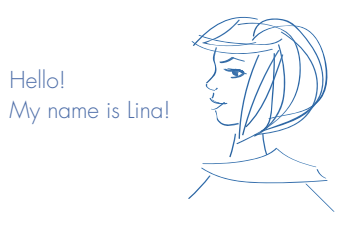

# 5.3 Update via web configuration page of VS demo server

The device can as well be updated via the web configuration. The following steps describe the update process and show the LED indication in each corresponding mode.

The LED 1 and LED 2 of the Blu2Light LAN Gateway will show the following color while the LAN Gateway is in standard mode when it is receiving data from the mesh where it is commissioned to. LED 1 shines constantly green while LED 2 flashes green while data from the mesh is incoming:

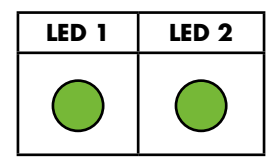

By selecting the VS provided "bin-File" and putting the MAC address of the Blu2Light LAN Gateway in the field "MAC address" the update process will start by clicking on "Start update" (see the red arrow in the next picture):

### Update LAN gateway Select firmware update file Durchsuchen... firmwareMediaConverter.bin MAC address 6c:4b:7f:00:00:35

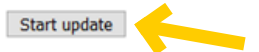

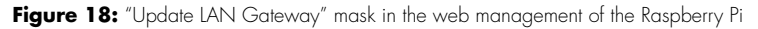

After a click on "Start update", the Gateway is being put into update mode. LED 1 will shine blue, while LED 2 will be off. The message "Restart gateway in update mode" will be shown as well:

Save configuration and restart server

### Update LAN gateway

Select firmware update file Durchsuchen... firmwareMediaConverter.bin

MAC address

6c:4b:7f:00:00:35

Start update Restart gateway in update mode...

Figure 19: The Blu2Light LAN Gateway is put into "update mode"

LED 1 and LED 2 will indicate the following status:

| LED 1 | LED 2      |
|-------|------------|
|       | $\bigcirc$ |

LED 1 shines green and LED 2 will be dark for about 15 seconds.

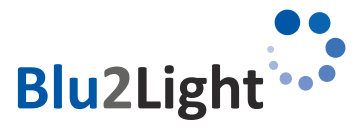

Hello! My name is Lina!

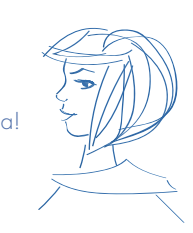

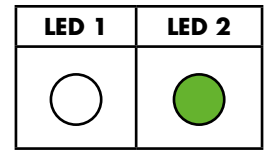

LED 1 will be dark and LED2 shines green for about 10 seconds.

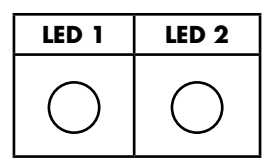

LED 1 will blink blue (1 Hz) and LED 2 will be dark for about 2 seconds.

| LED 1 | LED 2      |
|-------|------------|
|       | $\bigcirc$ |

LED will shine constantly blue and LED 2 will be dark for about 1 second.

The update process starts when LED 1 becomes dark and when LED 2 will constantly shine green. The whole progress will be shown down in the update windows in the web configuration:

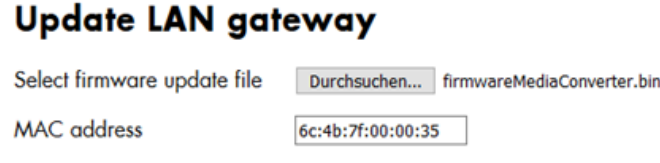

Start update Transmitting frame 1 of 371...

Figure 20: Frame 1 of 371 is being transmitted

While the update process takes place, the LED 2 on the Blu2Light LAN Gateway will shine green. LED 1 will stay dark:

| LED 1 | LED 2 |
|-------|-------|
| 0     |       |

The update process will take around approximately 60 seconds – LED 1 will be dark and LED 2 will be constantly green depending on the firmware size that is being flashed.

When the update process has been successfully finished, the following message "Update finished" will appear down next to the button "Start update":

| 6 L + 6 L + 6L               |                                        |
|------------------------------|----------------------------------------|
| Select firmware update file  | Durchsuchen firmwareMediaConverter.bin |
| MAC address                  | 6c:4b:7f:00:00:35                      |
| Start update Update finished | d.                                     |

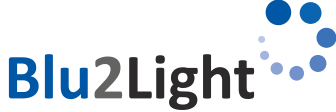

JAN\_Gateway\_Server\_Demo\_V1.14\_EN\_04 April, 2023

| After a successful update, LED 1 will be constantly blue and LED 2 will be off. The Blu2Light LAN Gateway will restart and after a short |
|----------------------------------------------------------------------------------------------------|
| yellow phase of LED 1 (Blu2light LAN Gateway has a "IP address"), the LED 1 will shine constantly, while LED 2 will flash when data is   |
| incoming:                                                                                                    |

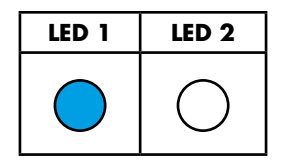

LED 1 will be constantly blue and LED 2 will be off for about 8 seconds.

| LED 1      | LED 2      |
|------------|------------|
| $\bigcirc$ | $\bigcirc$ |

LED 1 constantly yellow and LED 2 will be off for about 0,5 seconds

| LED 1 | LED 2 |
|-------|-------|
|       |       |

The Blu2Light LAN Gateway will be back in normal operation mode (LED 1 constantly green and LED 2 flashing when data from the mesh arrives).

# Substitution or replacement of a Blu2Light LAN Gateway

If it is necessary to replace an already full configured Blu2Light LAN Gateway, the following steps shall be done:

1. Delete the "old" Blu2Light LAN Gateway in the corresponding system in LiNA Connect.

2. In the next step, make a commissioning of the new Blu2Light LAN Gateway into the corresponding system.

3. Configure the new Blu2Light LAN Gateway with the same parameters as IP-Address, Subnet-Mask, Server IP Address and Port of the "old" Blu2Light LAN Gateway.

4. Create a new "pre-shared key" or take the old key and put it into the corresponding field in the App LiNA Connect at the Blu2Light LAN Gateway options.

5. Make a new copy of the current system in the option menu of Blu2Light LiNA Connect ("Backup and Restore).

6. Import the "Backup and Restore" configuration-file and import this file into the configuration of the Raspberry Pi. Navigate to http://<IP or domain of the device>:31460 to access the configuration like shown in the following screenshot:

### Blu2Light systems

| You can import your Blu2Light systems exported in the LINA Connect app to unlock more features like controlling luminaires and retrieving power management data (if you have eligible luminaires) |                                                      |  |
|----------------------------------------------------------------------------------------------------|------------------------------------------------------|--|
| Select Blu2Light system file                                                                                                    | Durchsuchen Testsystem_26-01-2022_08-52-17.b2lsystem |  |
| MAC address                                                                                                    | 6c:4b:7f:00:00:35                                    |  |
| Import file                                                                                                    |                                                      |  |

Figure 22: Import of the configuration file of the corresponding system in the web configuration

7. The LED1 on the Blu2light LAN Gateway shall be green then and the configuration of the replaced or substituted Blu2light LAN Gateway has been successfully completed.

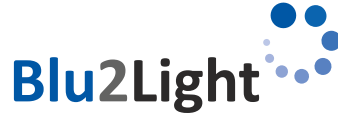

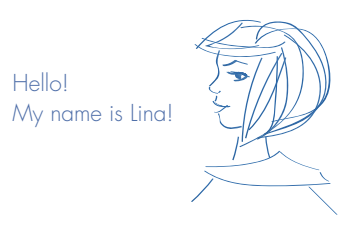

# Communication between the LAN Gateway and the server

The communication is based on a SSL/PSK encrypted connection. The server acts as a socket for several Gateways to connect to. All incoming traffic on the Bluetooth side is forwarded to the ethernet socket.

# 7.1 The Blu2Light protocol

The communication frames follow the Blu2Light protocol.

| Group               | Offset | Size | Field               | Value             | Description                                                                                                    |
|---------------------|--------|------|---------------------|-------------------|----------------------------------------------------------------------------------------------------|
| -                   | 0      | ]    | Sync Byte           | 0x42 = 66 = 'B'   | Serial sync byte;<br>always 0x42                                                                                                    |
|                     | 1      | 1    | Address Length = AL | Oxnn              |                                                                                                    |
|                     | 2      | 2    | Block Count = BC    | Oxnnnn            | Data Length (DL) is BC<br>* 8 - PL - 2                                                                                                    |
|                     | 4      | 2    | Packet Type         | Oxnnnn            | See Appendix F                                                                                                    |
| Header              |        |      |                     |                   |                                                                                                    |
|                     | 6      | 1    | Packet Version      | Oxnn              |                                                                                                    |
|                     | 7      | 2    | Manufacturer        | Oxnnnn            | 0 = according open<br>standard<br>1 = VS                                                                                                    |
|                     | 9      | 1    | CRC Header          | Oxnn              |                                                                                                    |
|                     | 10     | 1    | Address Status      | 0xnn = 0b0f0edcba | Bit field for present Ad-<br>dress data<br>(1 = present):<br>a = Source ID field<br>b = Destination ID field<br>c = Destination Type<br>field<br>d = Packet ID field<br>e = Encryption Type<br>field (O=unencrypted)<br>f = Timestamp field |
|                     |        | 2    | Source ID           | Oxnnnn            | ID of the source node                                                                                                    |
| Address             |        | 2    | Destination ID      | Oxnnnn            | ID of destination node                                                                                                    |
|                     |        | 1    | Destination Type    | Oxnn              | 0 = Message between<br>BT-/MWAYfirmware<br>1 = Mesh-Message                                                                                                    |
|                     |        | 1    | Packet ID           | Oxnn              | Necessary to identify response frame                                                                                                    |
|                     |        | 1    | Encryption Type     | Oxnn              | 0 = NodekeyID<br>1 = SystemkeyID<br>N= UserkeyID#N-2;<br>(N=2251)                                                                                                    |
|                     |        | 4    | Timestamp           | Oxnnnnnnn         |                                                                                                    |
|                     |        | 1    | CRC Address         | Oxnn              |                                                                                                    |
| Data<br>(encrypted) |        | 1    | PL                  | Oxnn              | Length of Padding Data                                                                                                    |
|                     |        | DL   | Data                |                   | DL = BC * 8 - PL - 2                                                                                                    |
|                     |        | 1    | CRC of Data         | Oxnn              | CRC of decrypted Data                                                                                                    |
|                     |        | PL   | Padding data 0x00   |                   | Add Padding to reach<br>DL + PL + 2 = BC * 8                                                                                                    |
|                     |        | 1    | CRC Data            | Oxnn              |                                                                                                    |
|                     |        | 1    | CRC of CRCs         | Oxnn              | CRC of CRC Header &<br>CRC Address & CRC<br>Data                                                                                                    |

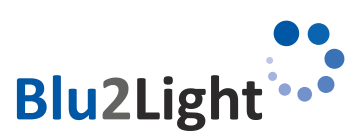

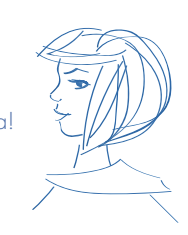

# 7.2 Available events from sensors

ET\_SENSE\_MOVEMENT (Movement events; MultiSensor XS, XL, Air)

| EventNumber | Input number | Count of movement events in measurement interval |
|-------------|--------------|--------------------------------------------------|
| 6 (1 Byte)  | (1 Byte)     | (1 Byte)                                         |

### ET\_SENSE\_BRIGHTNESS (Brightness events; MultiSensor XS, XL, Air)

| EventNumber | Input number | Current brightness value | Target brightness value |
|-------------|--------------|--------------------------|-------------------------|
| 7 (1 Byte)  | (1 Byte)     | (2 Byte, big endian)     | (2 Byte, big endian)    |

ET\_SENSE\_AIR (Brightness, CO2, temperature & humidity events; MultiSensor Air)

| EventNumber  | Sensor ID                                                                                                    | Measurement value               | Alarm    |
|--------------|----------------------------------------------------------------------------------------------------|---------------------------------|----------|
| 251 (1 Byte) | (1 Byte)<br>SENSOR_ID_LIGHT = 0,<br>SENSOR_ID_CO2 = 1,<br>SENSOR_ID_TEMPERATURE = 2,<br>SENSOR_ID_HUMIDITY = 3 | (4 Byte), float, little, endian | (1 Byte) |

# 7.3 Used Cipher Suite

| IANA name:       | TLS_ECDHE_PSK_WITH_CHACHA20_POLY1305_SHA256                         |
|------------------|---------------------------------------------------------------------|
| OpenSSL name:    | ECDHE-PSK-CHACHA20-POLY 1 305                                       |
| GnuTLS name:     | TLS_ECDHE_PSK_CHACHA20_POLY1305                                     |
| Hex code:        | 0xCC, 0xAC                                                          |
| TLS Version(s):  | TLS1.2                                                              |
| Protocol:        | Transport Layer Security (TLS)                                      |
| Key Exchange:    | Elliptic Curve Diffie-Hellman Ephemeral (ECDHE)                     |
| Authentication:  | Pre-Shared Key (PSK)                                                |
| Encryption:      | ChaCha stream cipher and Poly1305 authenticator (CHACHA20 POLY1305) |
| Hash:            | Secure Hash Algorithm 256 (SHA256)                                  |
| Included in RFC: | RFC 7905                                                            |
|                  |                                                                     |

# 7.4 Ports

| TCP 31460 | used for web interface                         |
|-----------|------------------------------------------------|
| TCP 31461 | used for LAN Gateway connection (configurable) |
| UDP 31462 | used for LAN Gateway update                    |
| TCP 3000  | used by Grafana                                |

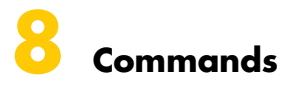

### 8.1 Ping

The ping command is used to check the communication, if the LAN Gateway is connected and if the keys are correct. To ping the Gateway simply use the command ping without any parameters.

### Example:

ping()

### Example description:

Ping command will be sent and gateway will answer.

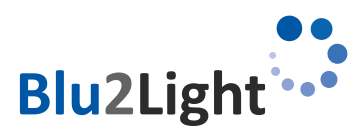

### 8.2 How to encode a B2L command

To send commands to nodes in mesh, the command. must be encoded with Systemkey. To encode a B2L command, we use the function *build\_enc\_frame*.

### **Command parameters:**

| build_enc_frame( | data: bytearray,     | #data to be sent               |
|------------------|----------------------|--------------------------------|
|                  | source_id: int,      | #who sent the package          |
|                  | destination_id: int, | #package destination           |
|                  | packet_id: int,      | #ID to identify response frame |
|                  | key: UUID)           | # the key to encrypt with      |
|                  |                      |                                |

### **Range of values:**

| command to be encoded (example: set_fg_state) |
|-----------------------------------------------|
| O to OxFFFF                                   |
| O to OxFFFF                                   |
| 0 = broadcast                                 |
| O to OxFF                                     |
| key as UUID                                   |
|                                               |

### **Example:**

build\_enc\_frame(set\_fg\_state(...), 0, data['targetId'], 99, sys[1]. net\_key)))

### **Example description:**

A frame with the command *set\_fg\_state* will be created. Source ID is 0 and target ID will be added from an array. Packet ID is 99 and the key will also be added from an array.

### 8.3 How to send a B2L frame

Use config.send\_queue.put to send a B2L frame. config.send\_queue is a Queue object, to send data over ethernet, to the LAN Gateway

### **Command parameters:**

config.send\_queue.put((socket\_id, data))

### Range of values:

socket\_id: The socket ID of the gateway to which the data should be sent data: The data to send

### **Example:**

config.send\_queue.put((sys[0], build\_enc\_frame(X))

### **Example description:**

The encoded B2L frame will be added to the send queue, with socket ID added from an array.

### 8.4 How to create a light control command

To create a light control command, *set\_fg\_state* is used. With *build\_enc\_frame* the frame gets encoded into a B2L command. Use *config.send\_queue.put* to send the frame.

### **Command parameters:**

set\_fg\_state(

FGNumber: int, newState: FGStates, sceneNum: int, lightLevel: int, param: int = 0} #function group number #state of function group #scene number #DALI light level #?

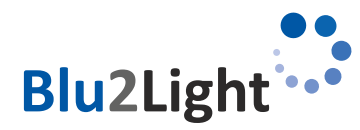

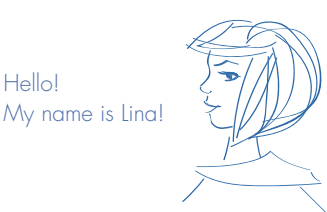

### Range of values:

| FGNumber:   | 0 to 15                    |
|-------------|----------------------------|
| FGStates:   | $STATE_MANUAL = 0$         |
|             | $STATE_AUTO_ACTIVE = 1$    |
|             | $STATE_AUTO_PASSIVE = 2$   |
|             | $STATE_AUTO_BASIC = 3$     |
|             | $STATE_AUTO_OFF = 4$       |
|             | STATE_SEQUENCE = $5$       |
|             | STATE_KEEP_CURRENT = $255$ |
| sceneNum:   | 0 to 63                    |
| lightLevel: | 0 to 254                   |
|             |                            |

### Example:

set\_fg\_state(1, STATE\_MANUAL, 2, 200)

### **Example description:**

The light command will set function group 1 to FG state to manual switch to scene 2 at 42%.

### 8.5 How to read the function group state

To read the function group state, *get\_fg\_state* is used. With *build\_enc\_frame* the frame gets encoded into a B2L command. Use *config.send\_queue.put* to send the frame.

### **Command parameters:**

get\_fg\_state(FGNumber: int)

#function group number

**Range of values:** FGNumber: 0 to 15

**Example:** get\_fg\_state(FGNumber=0)

### Example description: Function group 0 will be read.

### 8.6 How to create a DALI tunnel

The DALI tunnel is used to send DALI commands through a B2L device directly to a DALI driver (for example to read out parameters). To create a DALI command use the function *dali\_tunnel*. With *build\_enc\_frame* the frame gets encoded into a B2L command. Use *config.send\_queue.put* to send the frame.

# WARNING: Do not use the DALI tunnel to change any DALI parameters, because this may cause the B2L system to not work correctly.

# **Command parameters:** dali tunnel( dali cmd: int,

| nel( | dali_cmd: int,          |
|------|-------------------------|
|      | dtr0: int = None,       |
|      | dtr1: int = None,       |
|      | dtr2: int = None,       |
|      | edtx: int = None,       |
|      | dri_addr: int = 0xFE,   |
|      | repetition: int = $0$ , |
|      | prio: int = $0$ ,       |
|      | answer: int = $0$ ,     |
|      | repeat: int = 0)        |

#DALI command (DALI standard)
#dtrO register
#dtr1 register
#dtr2 register
#enable device type
#DALI address byte (DALI standard)
#send multiple times
#priority
#answer required
#command must be sent twice (DALI standard)

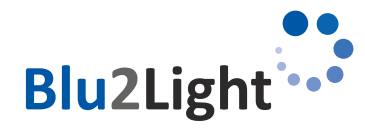

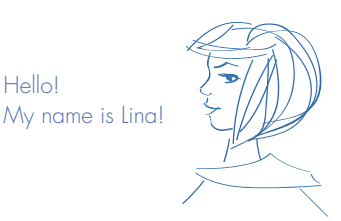

### Range of values:

| dali_cmd:   | 0 to 255 (0xFF)                                         |
|-------------|---------------------------------------------------------|
| dtrO:       | O to 255 (OxFF)                                         |
| dtr 1 :     | O to 255 (OxFF)                                         |
| dtr2:       | O to 255 (OxFF)                                         |
| edtx:       | O to 255 (OxFF)                                         |
| dri_addr:   | O to 255 (OxFF) (YAAA AAAS)                             |
|             | Y: short or group, A: address bits, S: standard or DAPC |
| repetition: | 0 to 64                                                 |
| prio:       | O: high                                                 |
|             | 1: low                                                  |
| answer:     | 0: no                                                   |
|             | 1: yes                                                  |
| repeat:     | O: no repetition (default)                              |
|             | 1: repetition                                           |

### **Example:**

dali\_tunnel(dali\_cmd=0xC5, dtr0=0, dtr1=202, dri\_addr=0b0000 0011, repetition=1, answer=1)

### **Example description:**

The **DALI command 0xC5** (READ MEMORY LOCATION) is send **twice**, with the parameters **DTR0=0** and **DTR1=202**, addressed with **short address 1**. An **answer is required**, and **no device type** is set. This example will read byte 0 and 1 of memory bank 202.

### 8.7 PMD commands

PMD (power metering and monitoring device) commands are used to monitor different parameters of DALI devices, like power or energy consumption. Therefore the DALI device has to support device type 49, 50, 51 and/or 52. To get the PMD readings, we use the dali\_tunnel functionality of our B2L devices with DALI interface.

### 8.7.1 PMD initialization

The command *pmd\_init\_start* is used to search for all devices, which are compatible with PMD. Therefore, the list of all DALI devices in the B2L system must be added (4.8). This function will activate the *pmd\_init\_handler*, which will receive the answer.

### **Command parameters:**

pmd\_init\_start() -> None

**Example:** 

pmd\_init\_start()

### **Example description:**

PMD will be initialized. This is necessary after every new import of a Blu2Light system file to the Server. It will check all configured DALI devices on all nodes with DALI devices for supported PMD functionality.

### 8.7.2 PMD retrieve

The function pmd\_retrieve\_start is used to read out the PMD parameter Actual power of every DALI device on every B2L node, which support PMD functionality and is initialized.

This function will activate the pmd\_retrieve\_handler, which will receive/collect the answer of the devices.

### **Command parameters:**

pmd\_retrieve\_start() -> None

### Example:

pmd\_retrieve\_start()

### **Example description:**

All PMD parameters will be read.

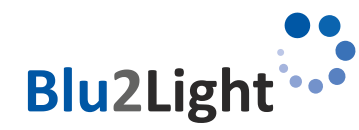

Hello! My name is Lina!

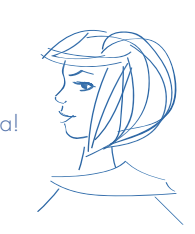

# 8.7.3 PMD quit

The command *pmd\_init\_quit* is used, to abort a PMD search after timeout.

### **Command parameters:**

pmd\_init\_quit() -> None

Example: pmd\_init\_quit()

### **Example description:**

The running PMD search will be aborted.

### 8.7.4 Using PMD with the Server-Demo

In the LAN Gateway server demo you can find a section named "Power measurement (only for drivers with PMD)".

### Power measurement (only for drivers with PMD)

| Initialize PMD                     |      |         |               |
|------------------------------------|------|---------|---------------|
| Enable power measurement           |      |         |               |
| Power measurement interval         |      | seconds | (default: 30, |
| Save configuration and restart set | rver |         |               |

By pressing the button "Initialize PMD" the pmd\_init\_start function gets triggered. As mentioned before, therefore a B2L system has to be added. While the PMD initialization is running "pmd\_init: PMD initialization running..." is displayed in the status section. When the initialization is done, the check mark for "Enable power measurement" can be set. By enabling the power measurement, every 30 seconds the current PMD parameters will be red from the compatible drivers. This interval can be changed in the "Power measurement interval" text field. After changing the configuration click "Save configuration and restart server".

### Important: As soon as a new B2L system gets uploaded to the server, PMD must be initialized again.

In "System overview and light control" for every node with physical devices, the number of devices with and without PMD is shown. If the count of physical devices and the sum of those with and without PMD doesn't match up, like in the following picture, this means there wasn't a PMD search yet or some devices weren't able to respond (f.e. turned off or disconnected from the DALI bus). In this case, PMD must be initialized again, with all physical devices available.

Count of physical devices: 2 with PMD: 0 w/o PMD: 0

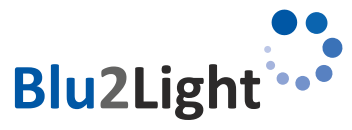

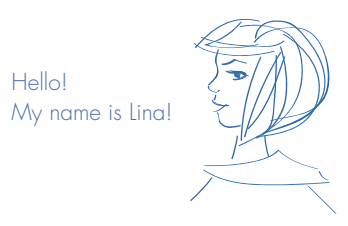

# 8.7.5 Adding the power measurements to Grafana

On every new start of Server Demo, it will be checked, if any PMD devices are initialized and the dashboard template will be updated. If there any DALI devices active (initialized), the LED power graph will automatically be shown, in the Grafana dashboard.

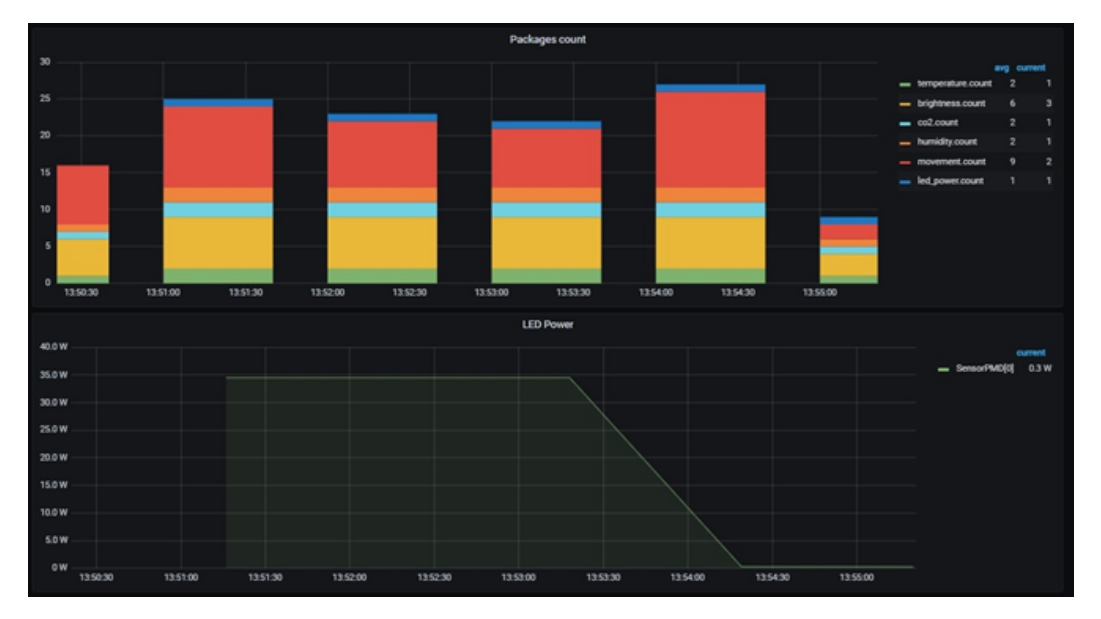

# 8.8 B2L Encryption method

The data transfer in the B2L mesh is encrypted with XTEA (eXtended Tiny Encryption Algorithm). To ensure, that the B2L network is safe, the commands for the B2L network must be sent XTEA encrypted, from the server.

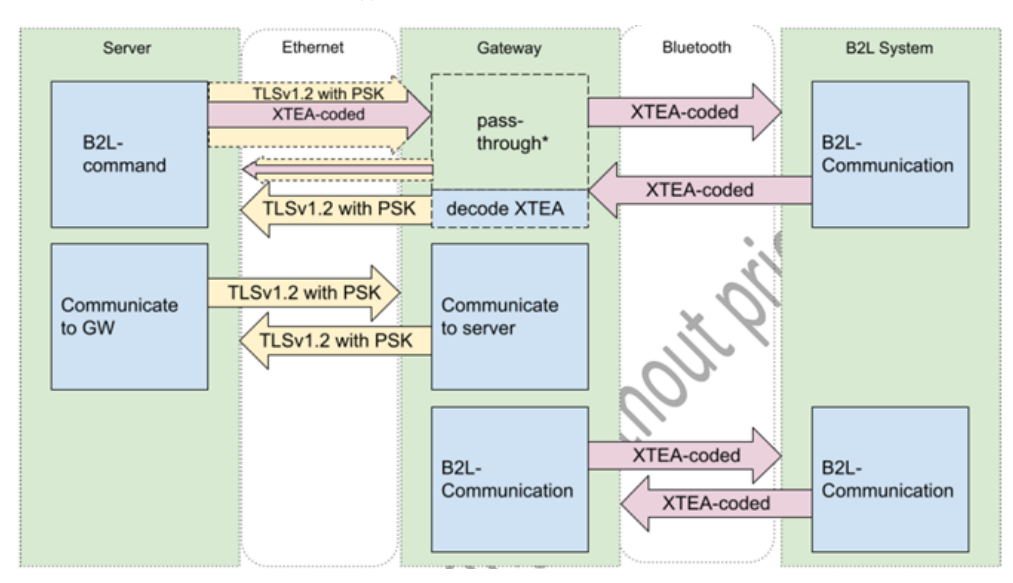

\*Answers to server commands will get passed through to the server. B2L-events will get decoded in the gateway.

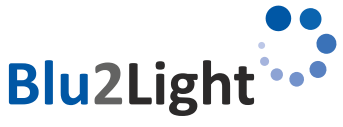

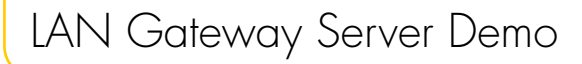

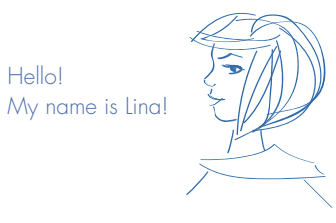

### 8.9 Scan Nodes

"Send Nodes" was added with Server Demo v1.16. With this command all nodes of a system will be checked, if they are reachable. This function can be found in "System overview and light control".

| System     | "Entwicklungstest | Groß" |
|------------|-------------------|-------|
| Scan Nodes |                   |       |

As soon "Scan Nodes" is clicked on, the system will check for every device. After this the page must be re-freshed. Inactive nodes will be grayed out.

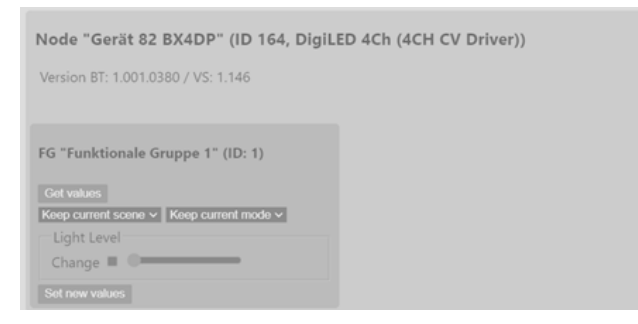

Under "System Statistics" the number of nodes, active nodes and lighting devices can be found.

| Ē | System Statistics  |    |          |    | <br> |  |
|---|--------------------|----|----------|----|------|--|
| l | Number of Nodes :  | 15 | Active : | 15 |      |  |
|   | Number of Devices: | 0  |          |    |      |  |

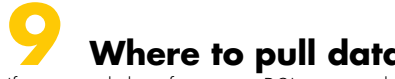

Where to pull data If you need data from your B2L system, there are several different ways to get them:

### 9.1 Read database (recommended)

Movement events from the different Blu2Light MultiSensors, as well as measurements from the "Blu2Light MultiSensor AIR" are directly stored into the database and can be read from there. If PMD is initialized (8.7), this data will also be stored to the database.

# 9.2 When written to database

Another way to get data is by modifying a function, that writes to the database. For example, a modified DBHelper based on the functions MariaDBHelper (maria\_db.py) or InfluxDBHelper (influx\_db.py) can be created for that. Which DBHelper will be used can be modified in \_main\_.py.

### 9.3 Database page of the server UI

T The database page can be found under http://<IP or domain of the device>:31460/database. Here the last ten entries for CO2, light level, LED power (PMD), movement, humidity, temperature and brightness can be found.

Additional: light level is the combination of Master dimmer and Channel brightness combined. So this is the actual DAPC value of the functional group.

### 9.4 Retrieve events

The third possible way to get data, is in the event handler. Therefore, the function parse\_event (b2l\_parser.py) can be modified to also pull data.

### 9.5 Using B2L commands

The fourth possible way is by using B2L commands. How to create B2L events can be found in 8.2.

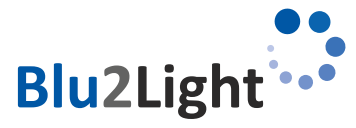

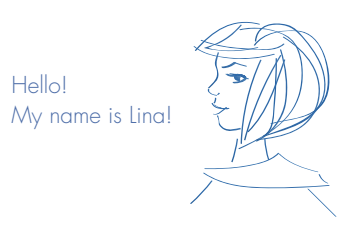

# **10** Beaconing

With the Beaconing functionality of all Blu2Light nodes, including LAN Gateway, the user can configure advertising messages, up to 31 Bytes, which will be send out periodically. This can be an URL for example. Common profiles for Bluetooth Beacons are iBeacon by Apple or Eddystone by Google. But also custom advertising messages are supported by Blu2Light, as long these are below 31 Bytes long.

For more information, read these documentations provided by our Partner M-Way:

https://www.bluerange.io/docs/fruitymesh/BeaconingModule.html https://www.bluerange.io/docs-commercial/bluerange-manual/Beaconing/Beaconing.html

### 10.1 How to set up a Beacon message in our Web-UI

The easiest way to set up a beaconing/advertising message is the Gateway Demo Software. To set it up it first has to be enabled. This can be found on the main page under 'Configuration'. To use beaconing the checkbox "Enable Beaconing" has to be activated. When beaconing is enabled beacon messages can be set in "System overview and light control":

| Beacon Messag    | ge :              |                               |          |
|------------------|-------------------|-------------------------------|----------|
| 02.01.06:03:03:A | A:FE:0D:16:AA:FE: | 10:00:01:67:6F:6F:67:6C:65:00 | <b>•</b> |
|                  |                   |                               |          |
| Set Beacon       | Remove Beacon     |                               |          |
|                  |                   |                               | ·        |

Insert the Beacon Message and the click "Set Beacon", to write the message to the node.

Click "Remove Beacon", if you want to delete the Beacon Message from the node.

The Beacon Message can only be set or deleted, but not read.

There are 2 example Beacon messages selectable by pressing the triangle sign at the text box.

# 10.2 How to set up a Beacon message using the Web-API

A beacon can be set or removed via Web-API by using /api/light\_control and the commands sb (set beacon) or rb (remove beacon). More information can be found in chapter 11.1.1.3.

# Additional information

### WEB-API calls

All API calls are handled in webconfig.py. In this file additional calls should be added.

### 11.1.1 /api/get\_status

Read out active connections and how many packages were received.

 Parameter:
 none

 Output:
 JSON: connections, received\_packets (since) f.e.: {"connections": ["XX:XX:XX:XX:XX:XX:XX"], "received\_packets": "399 since 2022-07-26 17:17:07"}

# **11.1.2** /api/pmd\_init

(login required) Initialize and start PMD (see 8.7).

| Parameter: | noi |
|------------|-----|
| Output:    | noi |

none none (or error)

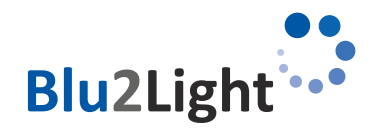

Hello! My name is Lina!

# 11.1.3 /api/get\_config

Read out config data.

| Parameter:<br>Output: | system: setting systems mac adress f.e.: /api/get_config?system= XX:XX:XX:XX:XX:XX<br>- Pre-shared key for connection between server and Gateway (see 4.3)<br>- Config of Maria Database (enabled, host, port, username, password, dbname)<br>- Config of Influx Database (enabled, host, port, username, password, dbname)<br>- Config of PMD (enabled, interval)                                                                                                    |
|-----------------------|----------------------------------------------------------------------------------------------------|
| Example (out):        | {"mariadb": {"enabled": true, "port": "", "username": "pi", "password": " pwd123", "dbname": "maria", "host": ""},<br>"web":{"username": "pi", "password": "pbkdf2:sha256:260000\$i3lanlaCOSO5tLzD\$96198848c7b55225a2<br>344924b70c6cb39826b73c7e0b19b12845bf3a013954b"}, "influxdb": {"enabled": false, "port": "", "userna<br>me": "", "pass-word": "", "dbname": "", "host": ""}, "psk": "A5A387DADD5B219E51ECF65B1973A8295F9430C<br>186C9EB006375C5656CE32701", "system": ["6C:4B:7F:01:02:43"], "pmd": {"enabled": false, "interval": ""} |

# 11.1.4 /api/get\_rtc\_time

Read out RTC time of Gateway.

| Parameter: | system: setting systems mac adress f.e.: /api/get_config?system= XX:XX:XX:XX:XX:XX:XX |
|------------|---------------------------------------------------------------------------------------|
| Output:    | RTC Time f.e.: {"msgType":"GetRTCTime","time":"2022-07-27 16-56-26"}                  |

### 11.1.5 /api/set\_rtc\_time

Set RTC Time. Uses local time of the server.

# 11.1.6 /api/set\_config

*(login required)* Set all Configurations (f.e. PSK, port and database) and restarts the server software.

| post     |                                                                            |
|----------|----------------------------------------------------------------------------|
| csrf     | - CSRF-Token                                                               |
| psk      | - Pre-shared key for connection between server and Gateway (see 4.3)       |
| port     | - Server port                                                              |
| mariadb  | - Config Maria Database (enabled, host, port, username, password, dbname)  |
| influxdb | - Config Influx Database (enabled, host, port, username, password, dbname) |
| pmd      | - Config PMD (enabled, interval)                                           |
|          | POST<br>csrf<br>psk<br>port<br>mariadb<br>influxdb<br>pmd                  |

### Example:

data = {

```
port: 31461,
                                                               (default: 31461)
psk: A5A387DADD5B219E51ECF65B1973A8295F9430C186C9EB006375C5656CE32701,
mariadb: {
         enabled:
                                        true.
                                        3306,
         port:
                                                               (default: 3306)
         username:
                                        pi,
                                        pwd123,
         password:
         dbname:
                                        maria,
                                        127.0.0.1
                                                               (default: localhost)
         host:
},
influxdb: {
         enabled:
                                        false,
                                                               (default: 8086)
         port: ,
         username: ,
         password: ,
         dbname: ,
```

Blu2Light

Hello! My name is Lina!

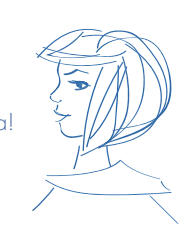

```
host: (default: localhost)
}
;
data.pmd = {
    enabled: true,
    interval: 30 (default: 30)
};
fetch('/api/light_control?csrf=' + document.getElementById('csrf-token').value, {
    method: 'POST',
    headers: {
        'Content-Type': 'application/json',
    },
    body: JSON.stringify(data),
};
```

Output: none (or error)

# 11.1.7 /api/delete\_system

*(login required)* Delete a system.

| Methods:   | GET                                                          |
|------------|--------------------------------------------------------------|
| Parameter: | csrf,                                                        |
| System:    | setting systems mac adress                                   |
| -          | f.e.: /api/delete_system?csrf=XXXX&system= XX:XX:XX:XX:XX:XX |
| Output:    | none (or error)                                              |

# 11.1.8 /api/get\_errors

Gets errors from Server.

Parameter:noneOutput:list of errors, f.e.: {"mariadb": null, "server": null}

# 11.1.9 /api/get\_messages

(login required) Get the list of messages for the web interface.

| Methods:   | GET                                           |
|------------|-----------------------------------------------|
| Parameter: | none                                          |
| Output:    | list of messages, if no message available: [] |

# 11.1.10 /api/get\_update\_status

Get the status of a running update.

Parameter: none

Output:

update status or none if no update running f.e.: Transmitting frame 42 of 69...

# 11.1.11 /api/upload

*(login required)* Upload a \*.b2lsystem file of the connected B2L system to get the connected devices.

Methods: POST Parameter: csrf,

ameter:

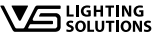

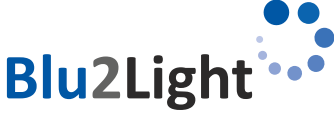

IAN\_Gateway\_Server\_Demo\_V1.14\_EN\_04 April, 2023

Hello! My name is Lina!

**Blu2Light** 

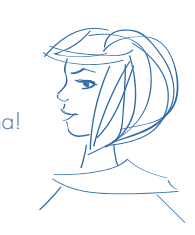

|                     | file (* h2lsystem)                                                                                                    |                                                                                                    |  |  |
|---------------------|----------------------------------------------------------------------------------------------------|----------------------------------------------------------------------------------------------------|--|--|
|                     | macaddr                                                                                                    |                                                                                                    |  |  |
|                     |                                                                                                    |                                                                                                    |  |  |
| Example:            | <b>mple:</b> let b2lsystem = document.getElementById("b2lsystem-file").files[0];                                       |                                                                                                    |  |  |
| •                   | let formData = new FormData();                                                                                         |                                                                                                    |  |  |
|                     |                                                                                                    |                                                                                                    |  |  |
|                     | formData.append("file", b2ls                                                                                           | ystem);                                                                                                    |  |  |
|                     | formData.append("csrf", document.getElementById('csrf-token').value);                                                  |                                                                                                    |  |  |
|                     | formData.append("macaddr"                                                                                              | ", document.querySelector('macaddress').value);                                                                   |  |  |
|                     | tetch('/api/upload', {method                                                                                           | 1: "POST", body: tormData}];                                                                                      |  |  |
| Outerinte           |                                                                                                    |                                                                                                    |  |  |
|                     | none (or error)                                                                                                    |                                                                                                    |  |  |
|                     |                                                                                                    |                                                                                                    |  |  |
| 11.1.12             | /api/update                                                                                                    |                                                                                                    |  |  |
| (login required)    |                                                                                                    |                                                                                                    |  |  |
| Upload an update fi | le for the Gateway (.bin).                                                                                             |                                                                                                    |  |  |
|                     |                                                                                                    |                                                                                                    |  |  |
| Methods:            | POST                                                                                                    |                                                                                                    |  |  |
| Parameter:          | csrt,                                                                                                    |                                                                                                    |  |  |
|                     | tile (* .bin),                                                                                                    |                                                                                                    |  |  |
|                     | macaddr                                                                                                    |                                                                                                    |  |  |
| <b>F</b>            |                                                                                                    |                                                                                                    |  |  |
| Example:            | let update = document.getElementById["update-tile"].tiles[U];                                                          |                                                                                                    |  |  |
|                     | e   o      u  a   =  e  w   o      u  a                                                                                |                                                                                                    |  |  |
|                     | formData.appendl"file", update);                                                                                       |                                                                                                    |  |  |
|                     | formData append/"csrf" doc                                                                                             | ument aetElementBvldl'osrf-token'l valuel:                                                                        |  |  |
|                     | formData append/"macaddr"                                                                                              | " document query Selector/"macaddress') value):                                                                   |  |  |
|                     | fetch[/api/upload'. {method                                                                                            | : "POST". body: formData}I:                                                                                       |  |  |
| Output:             | none (or error)                                                                                                    |                                                                                                    |  |  |
|                     |                                                                                                    |                                                                                                    |  |  |
| 11 1 10             |                                                                                                    |                                                                                                    |  |  |
| 11.1.13             | /api/light_control                                                                                                    |                                                                                                    |  |  |
| (login required)    |                                                                                                    |                                                                                                    |  |  |
| Light control API   |                                                                                                    |                                                                                                    |  |  |
| AA I                |                                                                                                    |                                                                                                    |  |  |
| mernoas:            | GEI                                                                                                    | - Get values (detault)                                                                                            |  |  |
|                     | POSI                                                                                                    | - Set values                                                                                                    |  |  |
| Parameter (GFT)     | • csrf                                                                                                    | - CSPF-Tokan                                                                                                    |  |  |
|                     | syst                                                                                                    | - System (str)                                                                                                    |  |  |
|                     | node                                                                                                    | - Selected node (int)                                                                                             |  |  |
|                     | lum                                                                                                    | - Selected functional aroup (FG) of the node (int)                                                                |  |  |
|                     | cmd                                                                                                    | - Command lint) (see below)                                                                                       |  |  |
|                     |                                                                                                    |                                                                                                    |  |  |
| Commands (GET       | ): 41                                                                                                    | - get_version_init                                                                                                |  |  |
| •                   | 80                                                                                                    | - get_fg_state_init                                                                                               |  |  |
|                     | 89                                                                                                    | - get_gps_position_init                                                                                           |  |  |
|                     |                                                                                                    |                                                                                                    |  |  |
| Example (GET):      | fetch('/api/light_control?csrf=' + document.getElementById('csrf-token').value + '&system=XX:XX:XX:XX:XX:XX'+ '&node=' |                                                                                                    |  |  |
|                     | + ids[2] + '&lum=' + ids[3] +                                                                                          | + '&cmd=80')                                                                                                    |  |  |
| D . (D00            | -                                                                                                    |                                                                                                    |  |  |
| Parameter (POS      | T):csrt                                                                                                    | - CSKF-loken                                                                                                    |  |  |
|                     | Vata                                                                                                    | - Command (stgs, eu, sb, rb) and parameter (see below)                                                            |  |  |
| Data (stac).        | command                                                                                                    | - stas (sat EG state) au lanaray undate) shiset haacan) in Iramova haacan                                         |  |  |
| leas 8 2 and 8 1    | lightlevel                                                                                                    | - DALL value (int)                                                                                                |  |  |
| 1000 U.Z UIU U.4)   | FGNumber                                                                                                    | - Selected function aroun lint                                                                                    |  |  |
|                     |                                                                                                    | - Jelected function group (Infl)<br>Now EC state (manual: 0, auto (active: 1 / accessive: 2 / basic: 2 / affr. 4) |  |  |
|                     | nevvolule                                                                                                    | There i Charle (manual, C, auto (active, T) passive, 27 basic, 37 off, 4), 👘 🛡 🛡                                  |  |  |

LAN\_Gateway\_Server\_Demo\_V1.14\_EN\_04 April, 2023

keep current state: 255) (int)

```
LAN Gateway Server Demo
                                                                                                  Hello!
                                                                                                  My name is Lina!
                                                      - Selected Scene Number
                      sceneNum
                      targetId
                                                      - ID of the Target Node (also named destination_id) (int)
                                                      - Selected System (str)
                      system
Example (sfgs):
data =
                                                       'sfgs',
           command:
                                                       ids[1],
           system:
           targetId:
                                                       Number(ids[2]),
           FGNumber:
                                                       Number(ids[3]),
           newState:
                                                       Number(state),
                                                       Number(scene),
           sceneNum:
           lightLevel:
                                                       Number(II),
};
fetch['/api/light_control?csrf=' + document.getElementById['csrf-token'].value, {
   method: 'POST',
   headers: {
            'Content-Type': 'application/json',
   body: JSON.stringify(data),
};
Data (eu):
                      command
                                                      - eu (Energy Update / Set Emergency)
                                                      - Energy Update Value (signed 8-bit value, range -100 to 100, unit: %, negative
                      energyUpdate
                                                       value will increase brightness, positive will reduce)
                                                      - Selected System (str)
                      system
Example (eu):
data =
           command:
                                                       'eu',
                                                       ids[1],
           system:
           energyUpdate:
                                                       Number(eu)
fetch('/api/light_control?csrf=' + document.getElementById('csrf-token').value, {
   method: 'POST',
   headers: {
            'Content-Type': 'application/json',
   body: JSON.stringify(data),
};
Data (sb):
                      command
                                                      - sb (set beacon)
                                                      - slot is a parameter to send more than one advertising mes-sage per Node.
                      slot
                                                       Currently only one slot (0) is available
                      beacon_msg
                                                      - The message that will be sent by the Node (see 10)
                                                      - ID of the Target Node (also named destination_id) (int)
                      targetId
                                                      - Selected System (str)
                      system
Example (sb):
data =
           {
                                                       'sb',
           command:
                                                       ids[1],
           system:
                                                       Number(ids[2]),
           targetId:
           slot:
                                                       0.
                                                       '02:01:06:03:03:AA:FE:0D:16:AA:FE:10:00:01:67:6F:6F:67:6C:65:00'
           beacon_msg:
fetch('/api/light_control?csrf=' + document.getElementById('csrf-token').value, {
   method: 'POST',
   headers: {
            'Content-Type': 'application/json',
```

},

### 30

**Blu2Light** 

Hello! My name is Lina!

body: JSON.stringify(data),

| };                                                     |                                                                                        |                                                                              |                                                                                                    |
|--------------------------------------------------------|----------------------------------------------------------------------------------------|------------------------------------------------------------------------------|----------------------------------------------------------------------------------------------------|
| Data (rb):                                             |                                                                                        | command<br>slot                                                              | <ul> <li>rb (remove beacon)</li> <li>slot is a parameter for more than one advertising message per Node.</li> <li>Currently only one slot (0) is available</li> <li>D of the Target Node (also pamod destingtion id) (int)</li> </ul> |
|                                                        |                                                                                        | system                                                                       | - Selected System (str)                                                                                                    |
| <b>Examp</b><br>data =                                 | ple (rb):<br>{<br>commanc<br>system:<br>targetId:                                      | <del>]</del> :                                                               | 'rb',<br>ids[1],<br>Number(ids[2]),                                                                                                    |
|                                                        | slot:                                                                                  |                                                                              | О,                                                                                                    |
| ;<br>fetch('/c<br>meth<br>heac<br>},<br>body<br>};     | api/light_cont<br>iod: 'POST',<br>ders: {<br>'Content <sup>_</sup> 1<br>y: JSON.string | trol?csrf=' + document.getEleme<br>Type': 'application/json',<br>gify(data), | ntById['csrf+oken'].value, {                                                                                                    |
| Data (:                                                | sn): commc                                                                             | system - sn (scan nodes, r                                                   | requires server softfirmware 1.168 or newer) - Selected System (str)                                                                                                    |
| Example<br>commar<br>system:                           | ə (sn):<br>nd: ,sn',<br>ids[1]                                                         |                                                                              | data = {                                                                                                    |
| };<br>fetch(,/c<br>method:<br>headers<br>,Conten<br>}, | api/light_cont<br>: ,POST',<br>:: {<br>t-Type': ,applic                                | trol?csrf=' + document.getEleme<br>cation/json',                             | ntById(,csrf-token').value, {                                                                                                    |

body: JSON.stringify(data),),

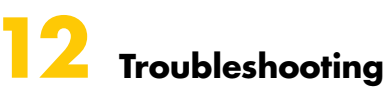

### **12.1** Bad CSRF token

The CSRF token is stored in the client browser and on the server. It's needed to authorize the communication between the web interface and the server. "Bad CSRF Token" means that the token stored in the client browser is outdated.

How to fix: Refresh the web page (f.e. press "F5"-key)

# 12.2 LED 1 red

The red LED shows, that the Gateway doesn't have an IP and something is wrong with the network connec-tion.

How to fix: Check the ethernet cable and check the router settings.

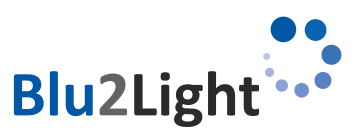

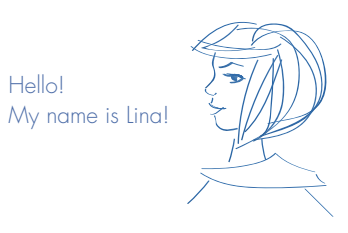

**12.3** No response of commands send nodes in a Blu2Light system If there is no response of commands like 'GetFGState' which were sent over Lightcontrol page , please check the following :

- Make firmware update with LiNA connect app for your System
- Check if the node is switched on and active in the System with LiNA connect app.
- Check if you had the latest system configuration exported from LiNA connect app and imported in the VS LAN-Gateway server Demo.

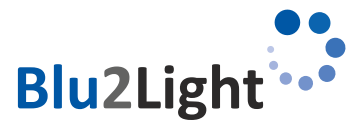